## Dokumentacja

#### HELO

Służy do połączenia się z serwerem SMTP

SKŁADNIA

HELO <SP> <domain> <CRLF>

PRZYKŁAD

HELO sXXXXXX.asl24.pl

#### MAIL FROM

Służy do umieszczenia na "kopercie" adresu nadawcy

SKŁADNIA

MAIL <SP> FROM: <reverse-path> <CRLF>

PRZYKŁAD

MAIL FROM: dziekan@wmi.amu.edu.pl

#### RCPT TO

Służy do umieszczenia na "kopercie" adresu odbiorcy

SKŁADNIA

RCPT <SP> TO:<forward-path> <CRLF>

PRZYKŁAD

RCPT TO: student@st.amu.edu.pl

#### DATA

Służy do wprowadzania treści wiadomości. Kończymy wprowadzać wiadomość znakiem kropki w pustej linii

SKŁADNIA

DATA <CRLF>

PRZYKŁAD

### DATA

Jutrzejszy dzień ogłaszam dniem wolnym od zajęć dydaktycznych.

•

#### RSET

Służy do kasowania wszystkich informacji zapisanych w buforach serwera(cofamy się do miejsca gdzie wywołaliśmy komendę HELO)

SKŁADNIA

RSET <CRLF>

PRZYKŁAD

RSET

#### SEND FROM

Służy do wysyłania wiadomości do terminala użytkownika, a nie do skrzynki

SKŁADNIA

SEND <SP> FROM:<reverse-path> <CRLF>

PRZYKŁAD

SEND FROM: student@st.amu.edu.pl

#### SOML FROM

Służy do wysyłania wiadomości do terminala użytkownika, i do skrzynki

SKŁADNIA

SOML <SP> FROM:<reverse-path> <CRLF>

PRZYKŁAD

SOML FROM: student@st.amu.edu.pl

#### SAML FROM

Służy do wysyłania wiadomości do terminala użytkownika jeżeli jest zalogowany, a jeżeli nie jest

zalogowany to do skrzynki

SKŁADNIA

SAML <SP> FROM: <reverse-path> <CRLF>

PRZYKŁAD

SAML FROM: student@st.amu.edu.pl

#### VRFY

Służy do sprawdzenia czy na serwerze posiada konto dany użytkownik

SKŁADNIA

VRFY <SP> <string> <CRLF>

PRZYKŁAD

VRFY root

#### EXPN

Służy do sprawdzania kto należy do listy mailingowej(może to być nazwa pliku tekstowego zawierającego adresy)

SKŁADNIA

EXPN <SP> <string> <CRLF>

PRZYKŁAD

EXPN studenci

#### HELP

Służy do uzyskania informacji o danej komendzie lub jeżeli <string> jest pusty wyświetla wszystkie komendy

SKŁADNIA

HELP <SP> <string> <CRLF>

PRZYKŁAD

HELP HELO

#### NOOP

Służy do potwierdzenia czy serwer nadal nasłuchuje

SKŁADNIA

NOOP <CRLF>

PRZYKŁAD

NOOP

### QUIT

Służy do zakończenia połączenia z serwerem

SKŁADNIA

QUIT <CRLF>

PRZYKŁAD

QUIT

#### Zadania:

- Wyślij do siebie wiadomość od dziekana(adres: <u>dziekan@wmi.amu.edu.pl</u>) o temacie: "sesja", z treścią "Zaliczył Pan/Pani wszystkie egzaminy". Wiadomość powinna zawierać:
  - a. datę początku sesji
  - b. informację do kogo wiadomość została przesłana
  - c. listę maili kto jeszcze otrzymał tą informację(należy wpisać dodatkowy adres e-mail)
- Wyślij do siebie informację od dziekana, z powyższymi parametrami o treści: "Niestety zaszła pomyłka i musi Pan/Pani zaliczyć wszystkie egzaminy".

# GPG szyfrowanie maili(Windows 7)

- 1. Ściągamy http://www.gpg4win.org/download.html program gpg4win-2.1.1.exe
- Ściągamy <u>http://www.jumaros.de/rsoft/index.html</u> program gpgsh378.zip(GPGshell v3.78)
- Instalujemy gpg4win-2.1.1.exe: OK, NEXT, NEXT, odznaczamy wszystkie checkbox'y, NEXT, NEXT, NEXT, INSTAL, NEXT, zaznaczamy "Root certificate defined or skip configuration", NEXT, FINISH.
- Rozpakowujemy i instalujemy gpgsh378.zip(rozpakowany GPGshell-Setup.exe), OK, NEXT, zaznaczamy "I accept the agreement", NEXT, NEXT, NEXT, TAK, NEXT, NEXT, zaznaczamy "Create Autostart/Startup icon for GPGtray", NEXT, INSTAL

5. Uruchamiam START -> Wszystkie programy -> GPGshell -> GPGkeys klikamy TAK pojawia nam się okno GPGkeys - Key Generation

| 🛱 GPGkeys - Key Generation  | 1 <b>X</b>                |
|-----------------------------|---------------------------|
| Klucz:                      | Pod-klucz:                |
| Typ: RSA 💌                  | Typ: RSA 💌                |
| Rozmiar: 2048 💌             | Rozmiar: 2048 💌           |
| ID Użytkownika:             |                           |
| Nazwa:                      |                           |
| komentarz:                  |                           |
| E-mail:                     |                           |
| ->                          |                           |
| Wygasa:                     |                           |
| RBBR: MM:                   | <b>•</b> DD: <b>•</b>     |
| Zaawansowane <u>D</u> omyśl | ne Generuj <u>A</u> nuluj |

- 6. Wypełniamy pola Nazwa: i E-mail: i klikamy Generuj, w ten sposób generujemy klucz do szyfrowania.
- 7. W oknie które się pojawi wpisujemy hasło

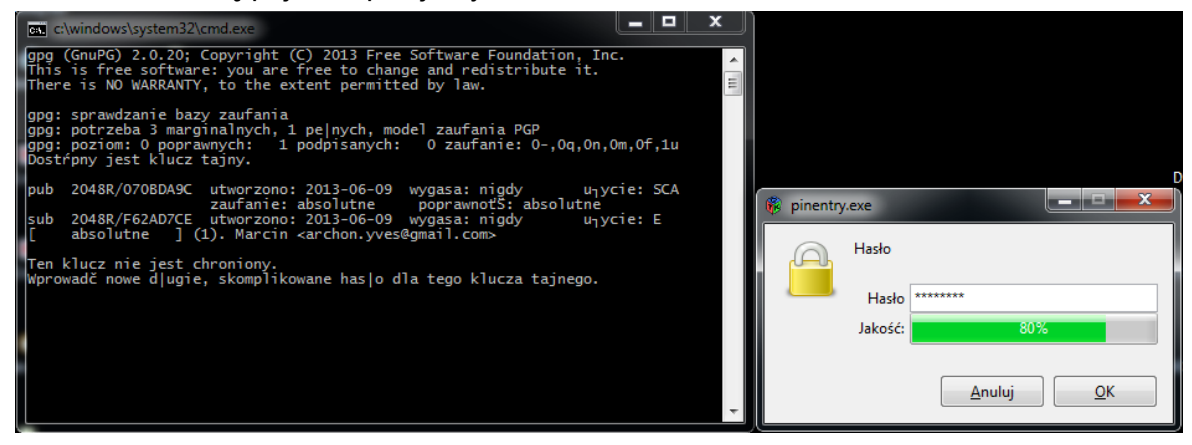

#### które potwierdzamy

| 🔞 pinentry | .exe                                         |
|------------|----------------------------------------------|
|            | Proszę ponownie wprowadzić to hasło<br>Hasło |
|            | <u>A</u> nuluj <u>O</u> K                    |

następnie jeżeli okno konsoli się nie zamknie samo wpisujemy *quit* a następnie potwierdzamy wyjście z programu *t* oraz enter.

| 8 (  | GPGkeys                |         |       |        |            | -      |         |              | -     |        |        |      |            | _      |       |     |        |      |         | Σ        | 3    |
|------|------------------------|---------|-------|--------|------------|--------|---------|--------------|-------|--------|--------|------|------------|--------|-------|-----|--------|------|---------|----------|------|
| Plik | Klucz(e)               | List    | y Zau | ufani  | e W        | /idok  | Uruc    | hom          | Pref  | erend  | :je    | Pomo | с          |        |       |     |        |      |         |          |      |
| A.   | <b>4:3 6₹9</b>         | €≈      | 0     | *      | <b>R</b> @ | do-    |         | $\mathbb{Z}$ | ტიკ   |        | в<br>В | ₿    | <u>199</u> | BØ     | 2     | ?   | CLI    | -    | < Fin   | d in Lis | :b   |
| 4    | ID Użytkow             | inika   |       |        |            |        |         |              | ID    | Klucz  | а      | Ro   |            | U.Z    | W.Z   |     | Utwor: | zony | Wyga    | isa 🛛    | Opia |
|      | Marcin Karch           | ion.yve | es@gm | ail.co | m>         |        |         |              | 0x    | 44A6E  | 37D8   | 20   | 48         | Ultim. | Ultir | n.  | 2013-0 | 6-09 | Neve    | er       | RS/  |
|      |                        |         |       |        |            |        |         |              |       |        |        |      |            |        |       |     |        |      |         |          |      |
| а.,  |                        |         |       |        |            |        |         |              |       |        |        |      |            |        |       |     |        |      |         |          |      |
|      |                        |         |       |        |            |        |         |              |       |        |        |      |            |        |       |     |        |      |         |          |      |
|      |                        |         |       |        |            |        |         |              |       |        |        |      |            |        |       |     |        |      |         |          |      |
|      |                        |         |       |        |            |        |         |              |       |        |        |      |            |        |       |     |        |      |         |          |      |
|      |                        |         |       |        |            |        |         |              |       |        |        |      |            |        |       |     |        |      |         |          |      |
|      |                        |         |       |        |            |        |         |              |       |        |        |      |            |        |       |     |        |      |         |          |      |
|      |                        |         |       |        |            |        |         |              |       |        |        |      |            |        |       |     |        |      |         |          |      |
|      |                        |         |       |        |            |        |         |              |       |        |        |      |            |        |       |     |        |      |         |          |      |
|      |                        |         |       |        |            |        |         |              |       |        |        |      |            |        |       |     |        |      |         |          |      |
|      |                        |         |       |        |            |        |         |              |       |        |        |      |            |        |       |     |        |      |         |          |      |
|      |                        |         |       |        |            |        |         |              |       |        |        |      |            |        |       |     |        |      |         |          |      |
|      |                        |         |       |        |            |        |         |              |       |        |        |      |            |        |       |     |        |      |         |          |      |
|      |                        |         |       |        |            |        |         |              |       |        |        |      |            |        |       |     |        |      |         |          |      |
|      |                        |         |       |        |            |        |         |              |       |        |        |      |            |        |       |     |        |      |         |          |      |
|      |                        |         |       |        |            |        |         |              |       |        |        |      |            |        |       |     |        |      |         |          |      |
|      |                        |         |       |        |            |        |         |              |       |        |        |      |            |        |       |     |        |      |         |          |      |
|      |                        |         |       |        |            |        |         | III          |       |        |        |      |            |        |       |     |        |      |         |          | •    |
|      |                        |         | 1     |        |            |        |         |              |       |        |        |      |            |        |       |     |        |      |         |          |      |
|      | P <u>r</u> zeładuj Klu | icze    | 0x    |        |            |        | -       | <u></u>      | erwer | Kluczy | ,      | ⇔    |            |        |       |     |        |      |         |          |      |
|      | DSA: 0 🤜               | ELG: (  | ) 🤜 F | RSA: 1 | 1 Za       | znaczo | one: 17 | 1 klucz      | :y    |        |        |      |            | 1,2 KB | 2,5 K | B 1 | ,5 KB  | 2013 | 8-06-09 | 16:49    | - // |

8. W nowym oknie pojawi nam się nasz klucz(nowy wpis na liście).

Jeżeli chcemy wygenerować nowy klucz klikamy ikonę oznaczoną czerwonym kółkiem i powtarzamy procedurę.

- Następnie musimy wysłać nasz publiczny klucz osobie która będzie przesyłać nam wiadomość, klikając Ekportuj(na rysunku zaznaczona czerwonym kwadratem)i zapisujemy na dysku dwa pliki(potwierdzając wszystkie komunikaty):
  - a. Nazwa (0x44A6B7D8) pub.asc (klucz publiczny wysyłamy znajomemu mailem)
  - b. Nazwa (0x44A6B7D8) sec.asc (klucz tajny ukrywamy przed światem)

lub tylko klucz publiczny(gdy klikniemy NIE)

- 10. Jeżeli chcemy szyfrować wiadomości nasz znajomy musi wygenerować podobną parę kluczy i przesłać nam klucz publiczny. Przejęcie kluczy publicznych nic nikomu nie da gdyż służą one do szyfrowania wiadomości.
- 11. Po otrzymaniu klucza od znajomego musimy zaimportować go do programu klikamy ikonę klucza

| 🔒 G      | PGkeys               | -       |         |        | _       |         | -        |                    |                  |         |      |        |       |       |           |           |           | x    |
|----------|----------------------|---------|---------|--------|---------|---------|----------|--------------------|------------------|---------|------|--------|-------|-------|-----------|-----------|-----------|------|
| Plik     | Klucz(e)             | Listy   | Zaufa   | inie   | Widok   | Uruc    | hom      | Pref               | erencj           | e F     | omoc |        |       |       |           |           |           |      |
| <b>A</b> | +• • <del>3</del>    | \$*3)   |         | ) Bi   | 4       |         | Ł        | ( <sup>III</sup> ) | -0, -1<br>-0, -1 | 6<br>10 |      | 6+     | 2     | ?     |           | • Fi      | ind in Li | ist> |
| <        | ID Użytkowr          | nika    | ~ *     |        |         |         |          | ID                 | (lucza           | 10.0    | Ro   | U.Z    | W.Z   | U     | Itworzon  | y Wyg     | jasa      | Opie |
|          | tarcin (archi        | on.yves | @gmail. | com>   |         |         |          | Ux4                | 44687            | 'D8     | 2048 | -      | -     | 20    | 013-06-0  | 19 Ne     | ver       | HS/  |
|          |                      |         |         |        |         |         |          |                    |                  |         |      |        |       |       |           |           |           |      |
|          |                      |         |         |        |         |         |          |                    |                  |         |      |        |       |       |           |           |           |      |
|          |                      |         |         |        |         |         |          |                    |                  |         |      |        |       |       |           |           |           |      |
|          |                      |         |         |        |         |         |          |                    |                  |         |      |        |       |       |           |           |           |      |
|          |                      |         |         |        |         |         |          |                    |                  |         |      |        |       |       |           |           |           |      |
|          |                      |         |         |        |         |         |          |                    |                  |         |      |        |       |       |           |           |           |      |
|          |                      |         |         |        |         |         |          |                    |                  |         |      |        |       |       |           |           |           |      |
|          |                      |         |         |        |         |         |          |                    |                  |         |      |        |       |       |           |           |           |      |
|          |                      |         |         |        |         |         |          |                    |                  |         |      |        |       |       |           |           |           |      |
|          |                      |         |         |        |         |         |          |                    |                  |         |      |        |       |       |           |           |           |      |
|          |                      |         |         |        |         |         |          |                    |                  |         |      |        |       |       |           |           |           |      |
|          |                      |         |         |        |         |         |          |                    |                  |         |      |        |       |       |           |           |           |      |
|          |                      |         |         |        |         |         |          |                    |                  |         |      |        |       |       |           |           |           | -    |
|          |                      |         |         |        |         |         |          |                    | _                | ,       |      |        | _     | _     |           |           | _         |      |
| P        | <u>i</u> zeładuj Klu | cze     | 0x      |        |         | ÷       | <u>S</u> | erwer k            | luczy            |         | ⇒    |        |       |       |           |           |           |      |
| 🖘 D      | SA: 0 🖘 E            | ELG: 0  | 🗝 RS/   | A: 1 🛛 | Zaznacz | one: 0/ | 1 klucz  | 2y                 |                  |         |      | 1,2 KB | 2,5 K | B 1,6 | 6 KB   20 | 013-06-09 | 18:20     | ) // |

znajdujemy plik z kluczem publicznym i klikamy OTWÓRZ powinno się pojawić okno potwierdzające, że dodanie klucza przebiegło pomyślnie

| 🔒 GPGkeys - Output of Import                                                                                                    | X     |
|----------------------------------------------------------------------------------------------------|-------|
| <pre>gpg: klucz 9C078FF7: klucz publiczny ,,Ola <aleksandra.wichert@gmail.<br>gpg: Og`-em przetworzonych kluczy: 1<br/>gpg: do-¦czono do zbioru: 1 (RSA: 1)<br/>- Public keyring updated</aleksandra.wichert@gmail.<br></pre>                                                                             |       |
| < III III III III III III III III III III III III III III III III III III III III III III III III III III III III III III III III III III III III III III III III III III III III III III III III III III III III III III III III III III III III III III III III III III III III III III III III III III | F     |
| Kopiuj do S <u>c</u> howka OK: 🥥                                                                                                    | nknij |

Teraz kiedy posiadamy wszystkie klucze możemy zacząć szyfrować wiadomości

| 🔒 GI         | PGkey                                                                                                    | s             | _       |           |         | -     | -      | -       | -        |       |        |          |       |        |       |         |        |       |                                                      | Σ         | ζ    |
|--------------|----------------------------------------------------------------------------------------------------|---------------|---------|-----------|---------|-------|--------|---------|----------|-------|--------|----------|-------|--------|-------|---------|--------|-------|------------------------------------------------------|-----------|------|
| Plik         | Klud                                                                                                    | z(e)          | Listy   | / Za      | ufani   | ie V  | /idok  | Uruc    | hom      | Pref  | erenc  | je f     | Pomoc |        |       |         |        |       |                                                      |           |      |
| 4JL          | ++                                                                                                    | \$Z)          | ¢⊛      | <b></b> 3 | 90      | Bø-   | 4      |         | Ł        | din)  | -      | 10<br>10 |       | 6+     | 2     | ?       | CLI    | -     | <fir< th=""><th>id in Lis</th><th>st&gt;</th></fir<> | id in Lis | st>  |
| <b>~</b>     | ID Uży                                                                                                    | tkow          | nika    |           |         |       |        |         |          | ID    | Klucza | э        | Ro    | U.Z    | W.Z   | <u></u> | Utworz | 20ny  | Wyga                                                 | asa       | Opia |
| <b>~</b> 0   | la <ale< th=""><th>eksan</th><th>dra.wio</th><th>chert@</th><th>ogmail</th><th>.com&gt;</th><th></th><th></th><th></th><th>0x</th><th>9C078</th><th>FF7</th><th>2048</th><th>-</th><th>-</th><th></th><th>2013-0</th><th>6-09</th><th>Nev</th><th>er</th><th>RS/</th></ale<> | eksan         | dra.wio | chert@    | ogmail  | .com> |        |         |          | 0x    | 9C078  | FF7      | 2048  | -      | -     |         | 2013-0 | 6-09  | Nev                                                  | er        | RS/  |
| <b>≪</b> 9 M | larcin (                                                                                                    | arch          | on.yve  | s@gn      | nail.co | m>    |        |         |          | 0x    | 44A6B  | 7D8      | 2048  | •      | •     |         | 2013-0 | 6-09  | Nev                                                  | er        | RS/  |
|              |                                                                                                    |               |         |           |         |       |        |         |          |       |        |          |       |        |       |         |        |       |                                                      |           |      |
| •            |                                                                                                    |               |         |           |         |       |        |         |          |       |        |          |       |        |       |         |        |       |                                                      |           | •    |
| P)           | <u>i</u> zeład                                                                                                    | uj Klu        | cze     | 0x        |         |       |        | *       | <u>S</u> | erwer | Kluczy |          | ₽     |        |       |         |        |       |                                                      |           |      |
| 🖘 D:         | SA: 0                                                                                                    | <del>-3</del> | ELG: O  |           | RSA: I  | 2 Za  | znaczo | one: 07 | 2 klucz  | 2y    |        |          |       | 2,3 KB | 2,5 K | (B   1  | 1,6 KB | 2013- | 06-09                                                | 18:25     | //   |

- 12. Uruchamiam START -> Wszystkie programy -> GPGshell -> GPGtray
- 13. Piszemy wiadomość np. w notatniku, następnie klikamy CTRL+A, CTRL+C oraz PPM w tray'u na ikonę GPGtray -> Schowek Zaszyfruj

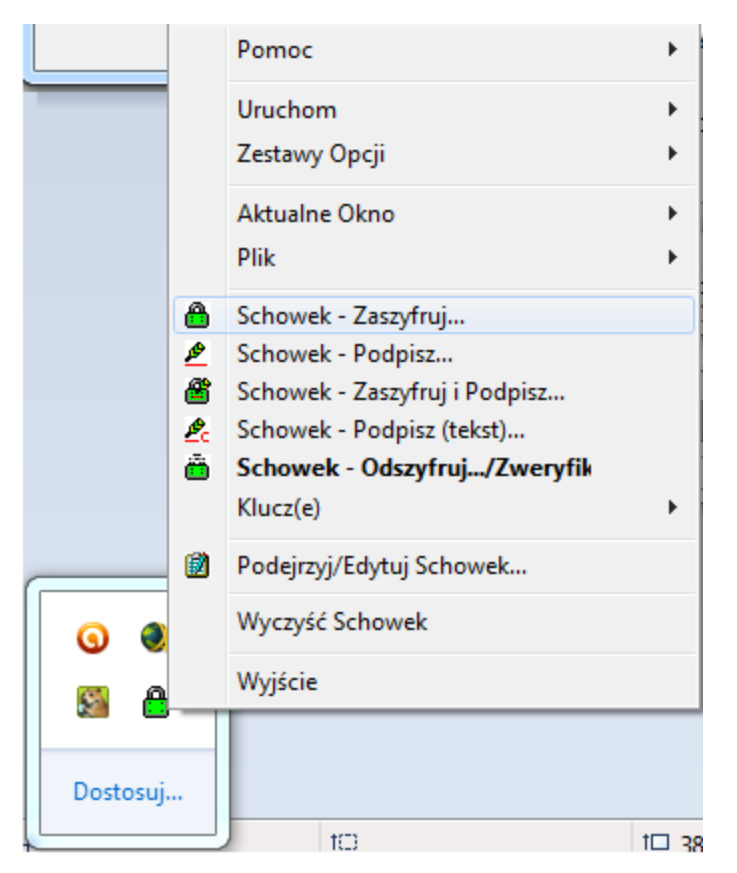

14. Wybieramy klucz publiczny:

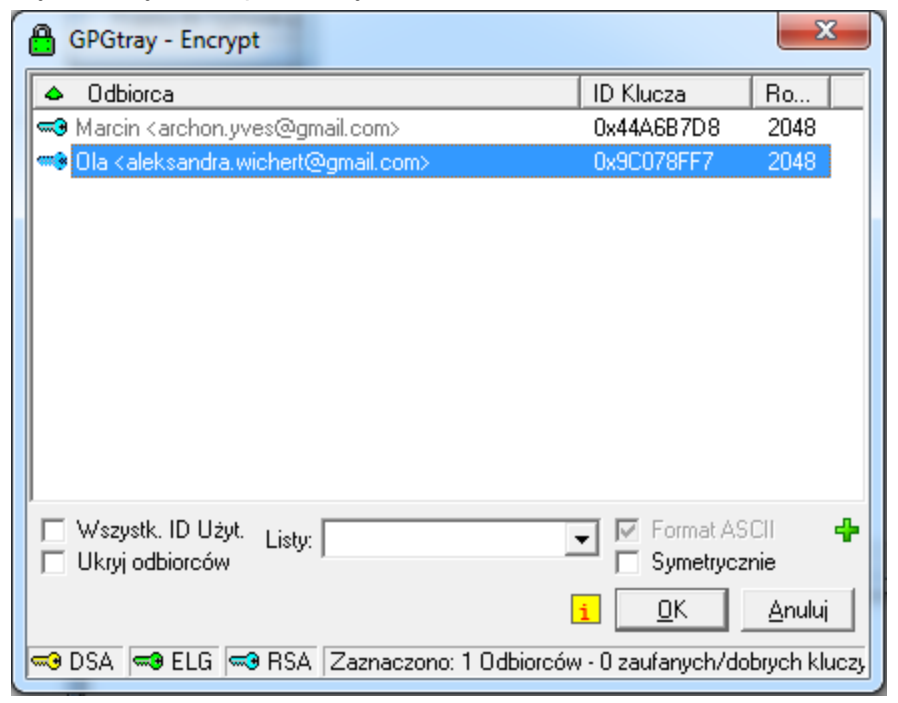

w konsoli klikamy t i enter

15. Klikamy na notatnik i wklejamy do niego schowek CTRL+V

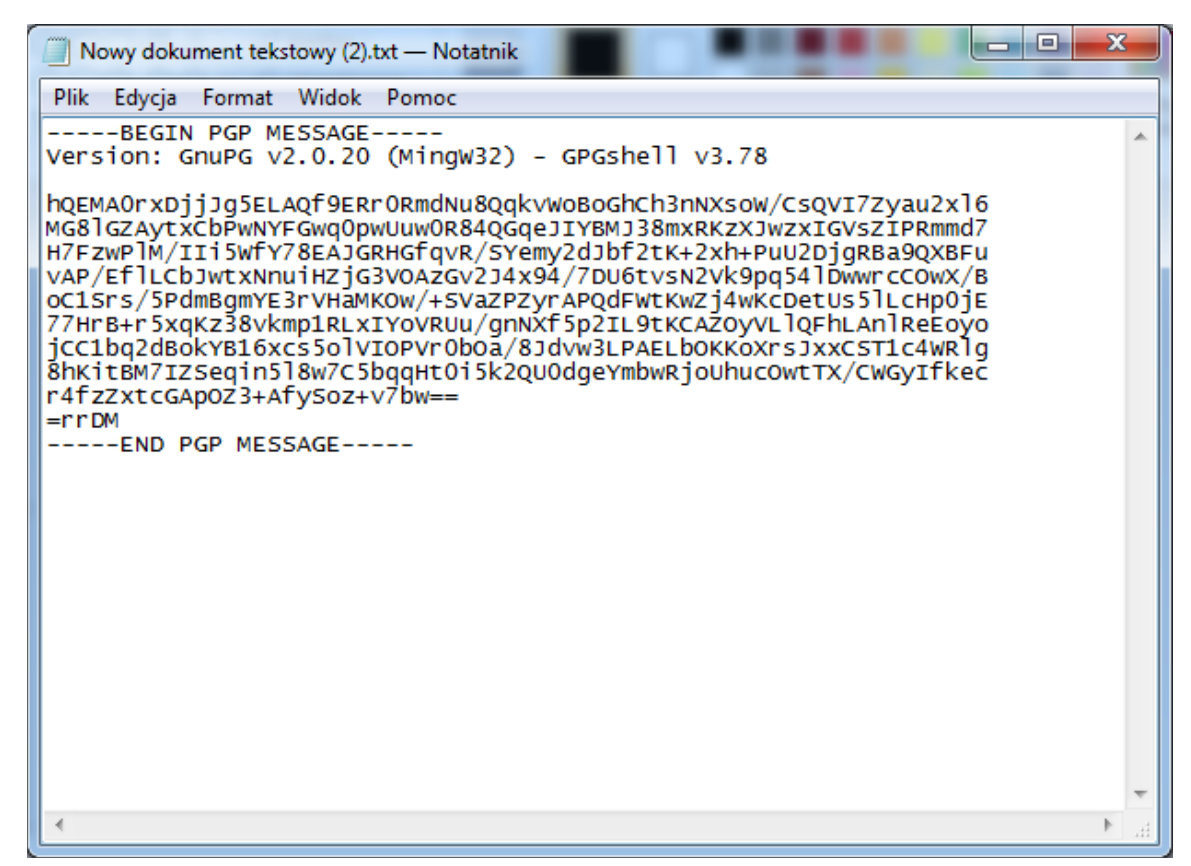

Tak przygotowaną wiadomość wysyłamy mailem

- 16. Odbiorca zaznacza i kopiuje wiadomość do schowka (CTRL+A, CTRL+C)
- 17. Klikamy PPM w tray'u na ikonę GPGtray -> Schowek Odszyfruj.../Zweryfikuj

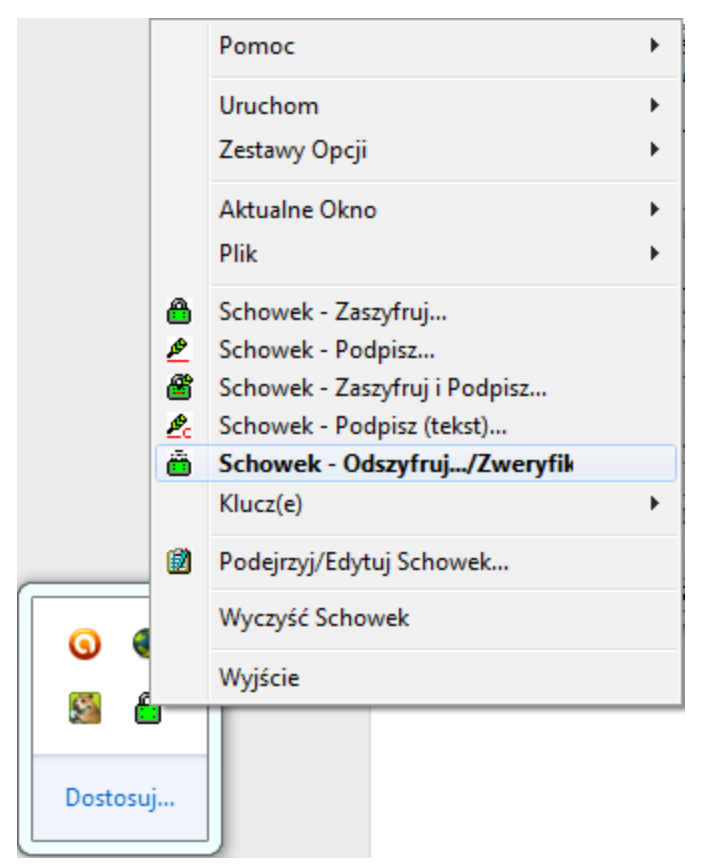

18. Po wpisaniu hasła e-mail zostanie rozszyfrowany

| GPGtray - Output of Decrypt/Verify                                                                                                    |                |
|----------------------------------------------------------------------------------------------------|----------------|
| <pre>gpg: zaszyfrowano 2048-bitowym kluczem RSA o identyfikator;<br/>,,Ola <aleksandra.wichert@gmail.com>''</aleksandra.wichert@gmail.com></pre> | ze C983910B, 🔺 |
| Time: 2013-06-09 18:46:03 (2013-06-09 16:46:03 UTC)                                                                                              |                |
| <                                                                                                    |                |
| Kopiuj do S <u>e</u> howka MDC: 🥥 SIG: 🔘                                                                                                    | [Zamknij]      |
| GPGtray - Decrypted/Verified Clipboard                                                                                                    |                |
| Plik Tekst GnuPG Widok                                                                                                    |                |
| Bardzo tajna wiadomość ktorej nikt nie może przechwycić : j                                                                                      |                |
| Z <u>a</u> pisz jako Zawiń + <u>C</u> ytuj <b>R</b> <u>P</u> refiks + Sygn. Kopiuj do S <u>c</u> how                                             | ka + Zamknij   |
| 0/60 Butes 1/2 Line:                                                                                                    | NUM CAPS       |